Heini Syyrilä

EDITA

# OHJEET ALOITTAMISEEN

# HOPPA PÅ!

Perusopetuksen B1-ruotsin kertaukseen

REACTORED

## SISÄLTÖ

- 1. Opettajakoodi
- 2. Opettajan rekisteröityminen
- 3. Ryhmän luominen
- 4. Oppilaiden kutsuminen
- 5. Materiaalin jakaminen
- 6. Oppijan kirjautuminen
- 7. Aikuisopiskelijatilaukset

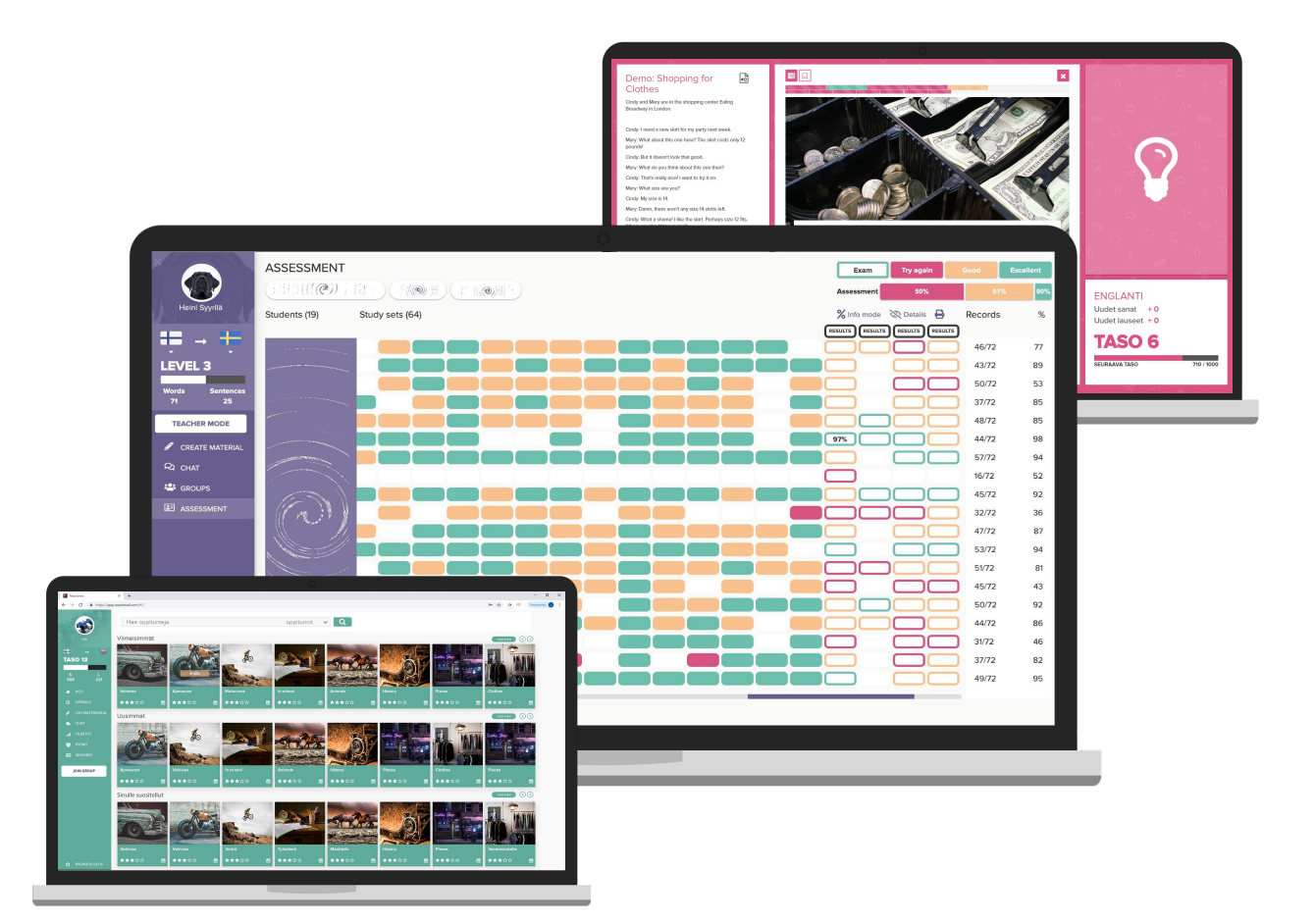

## **OPETTAJAN REKISTERÖITYMINEN**

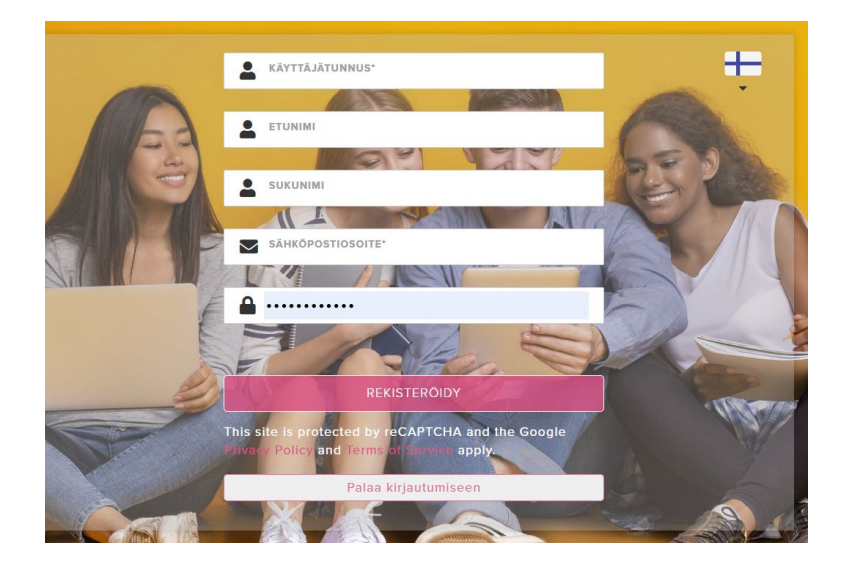

Opettajan tulee ensin rekisteröityä palveluun osoitteessa: <u>https://app.reactored.com</u> ja valitsemalla rekisteröidy.

Täytä vaaditut kentät, joissa kysytään nimi- ja sähköpostiosoitetiedot ja klikkaa *rekisteröidy* -painiketta.

Huom. Mikäli olet käyttänyt Reactoredia aiemmin, katso ohjeet sivulta 9.

#### Rekisteröitymisen voi tehdä myös eri tunnistautumispalveluiden avulla:

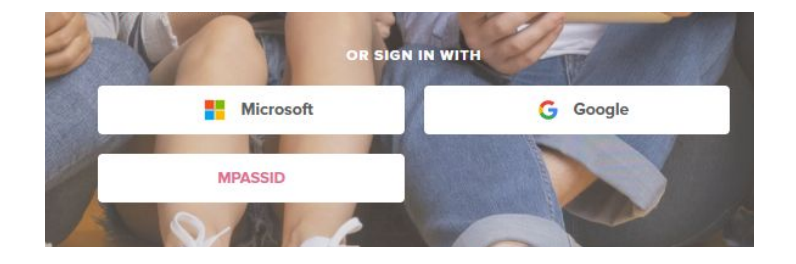

Google - s.posti Out365 - s.posti MPASSid - kirjautuminen

\*\*Reactored toimii PC ja Android-laitteilla Chrome-selaimella ja iOS-laitteilla Safari-selaimella

#### Rekisteröinnin jälkeen sinut ohjataan seuraavien vaiheiden läpi:

- 1. Opettaja- tai oppilasroolin valitseminen
- 2. Opettajakoodin syöttäminen
- 3. Kieliparin valinta: valitse opetuskieleksi ruotsi ja puhekieleksi suomi
- 4. Ensimmäisen opetusryhmän luominen
- 5. Materiaalin jakaminen
- 6. Tietojen tallentaminen oppilaiden kutsumiseksi

## **ROOLIN VALINTA**

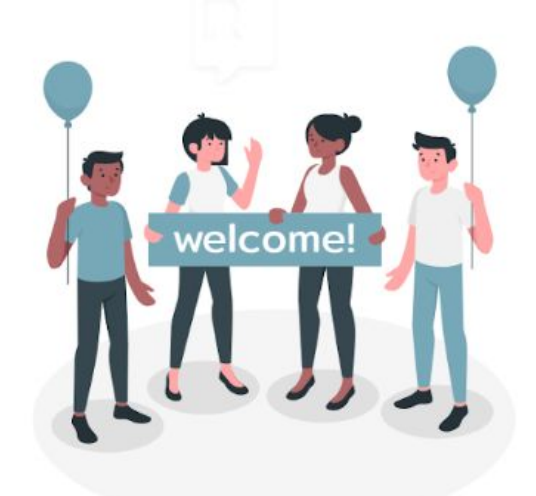

Choose your role

Welcome to Reactored. Please choose the correct role for your account.

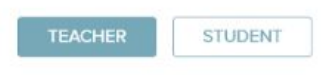

Valitse käyttäjäroolisi (opettaja/oppilas).

## **OPETTAJAKOODI**

Opettajakoodin syöttäminen aktivoi käyttäjätunnuksesi ja liittää sinut opettajaksi omaan koulutiliin.

\*Huomioi, että jokainen opettaja liittyy koulutiliin samalla opettajakoodilla.

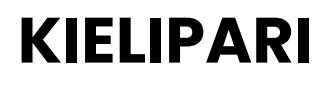

Valitse kielipari, jota olet opettamassa.

### Input your teacher code Please enter your teacher code here to join your organisation. \* 6 digits NEXT Get teacher code here

#### What are you teaching?

Choose the language that you want to teach. You can change this language selection later on at any time.

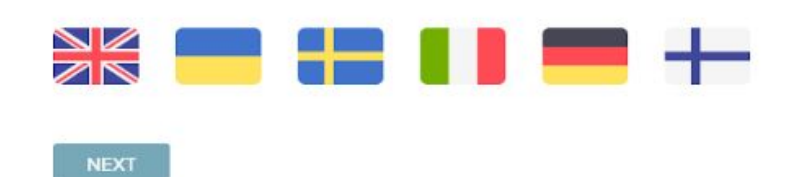

## **RYHMÄN LUOMINEN**

Seuraavaksi järjestelmä pyytää sinua luomaan oppijoista koostuvan ryhmäsi. Anna ryhmälle nimi. Pääset muokkaamaan sitä halutessasi myöhemmin ryhmän tiedoissa. Kun olet valmis paina **"next"** -painiketta.

Mikäli sinun ei ole tarkoitus luoda uutta ryhmää, vaan haluat liittyä olemassa olevaan ryhmään, paina "*skip for now*" -tekstiä. Pyydä ryhmän luonutta opettajaa lisäämään sinut ryhmään manuaalisesti.

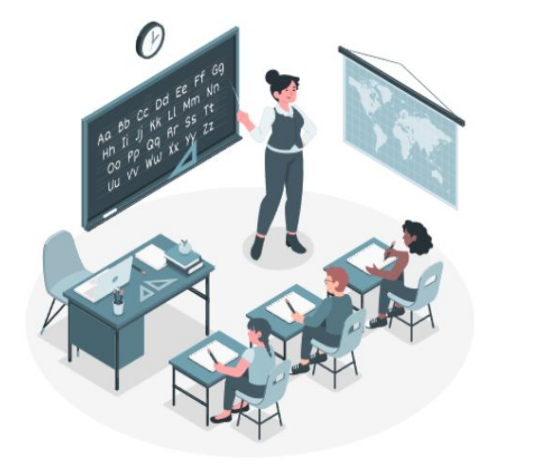

#### Create your group

SKIP NOW, I WILL DO IT LATER

In order to use Reactored with students, please create a group for your students to join.

|  | NE |
|--|----|
|  |    |

## LUO OPPILAILLE KIRJAUTUMISTUNNUKSET

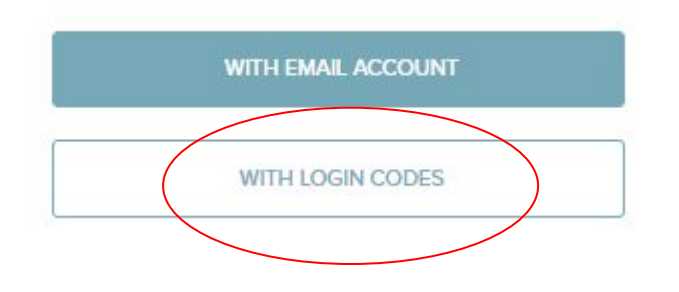

#### Invite your students

Create login codes for new students who don't have an account yet.

#### AMOUNT OF LOGIN CODES

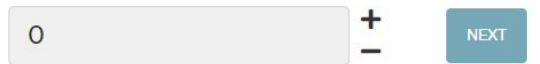

Luo tarvittava määrä käyttäjäkoodeja ryhmään liitettäville käyttäjille ja paina "continue"-painiketta. Voit lisätä oppijoita ryhmään myös myöhemmässä vaiheessa. Reactored luo koodit automaattisesti ilmoitetulle käyttäjämäärälle.

Koodit ovat yksilöllisiä ja toimivat jatkossa oppijoiden käyttäjätunnuksina.

\*huomaa että jokainen koodi vie yhden lisenssipaikan

## **MATERIAALIN JAKAMINEN**

Seuraavaksi voit jakaa haluamasi kurssisisällöt luomallesi ryhmälle.

Klikkaa "*Choose course*"-nappia hakeaksesi valmiita kurssisisältöjä.

Löydät valmiit kurssimateriaalit Choose course"-napin takaa. Valitse Hoppa på kurssikansiot, jotka haluat jakaa ryhmälle ja paina "copy"-painiketta.

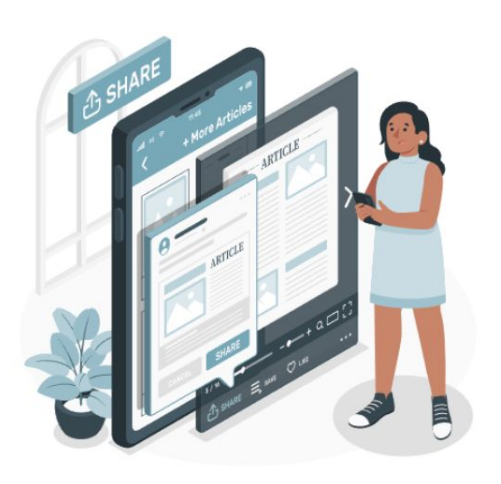

CHOOSE COURSE

**CREATE COURSE** 

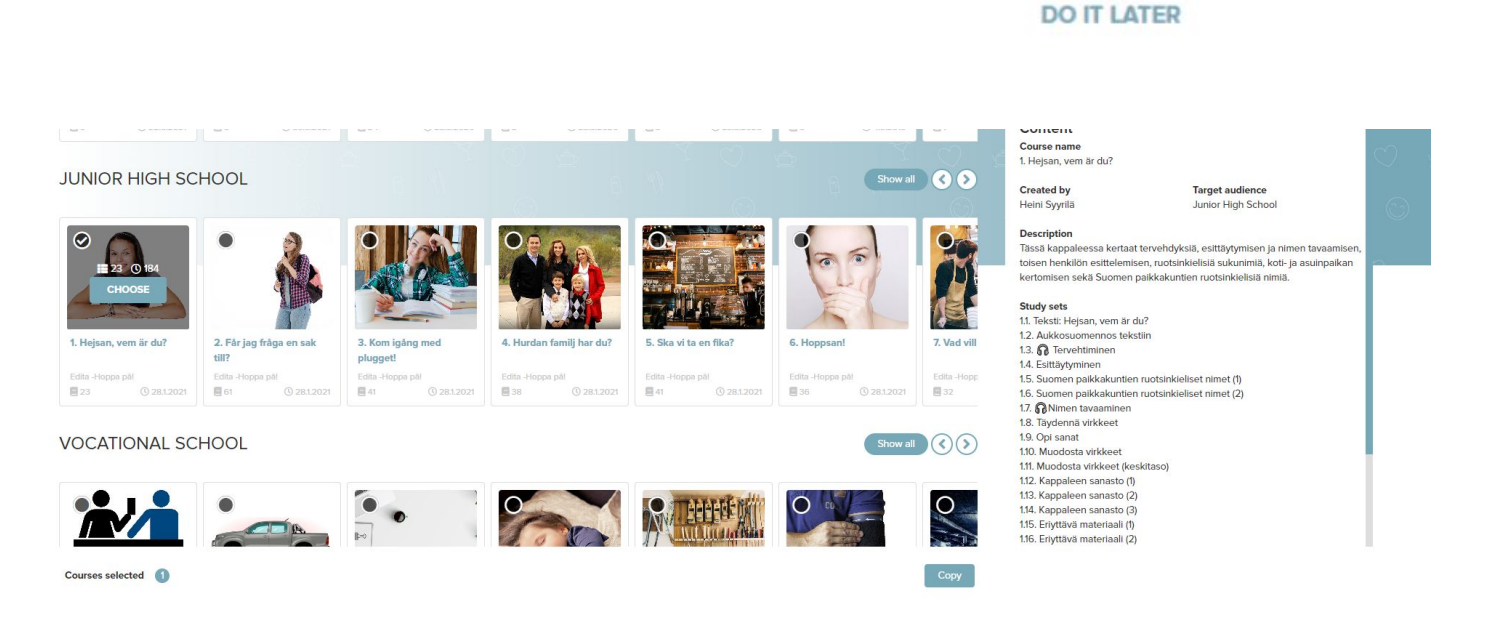

#### Hoppa på kappaleet löytyvät Junior high school otsikon alta

Valitse kappaleet jotka haluat jakaa ryhmälle ja paina "copy"-painiketta. Valitsemasi kappaleet ilmestyvät shared courses- kohdan alle.

Kaikkea ei tarvitse jakaa kerrallaan pääset lisäämään kappaleita myöhemmin materials -kohdasta. Paina lopuksi "next" painiketta.

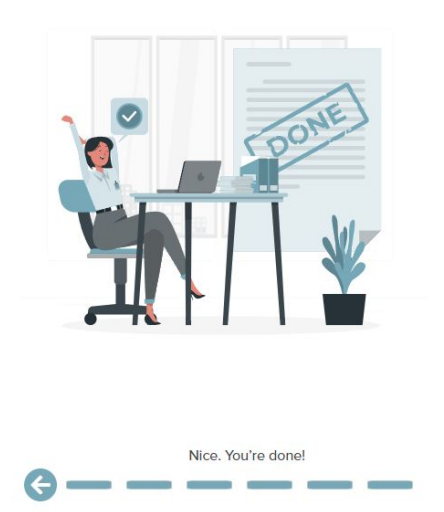

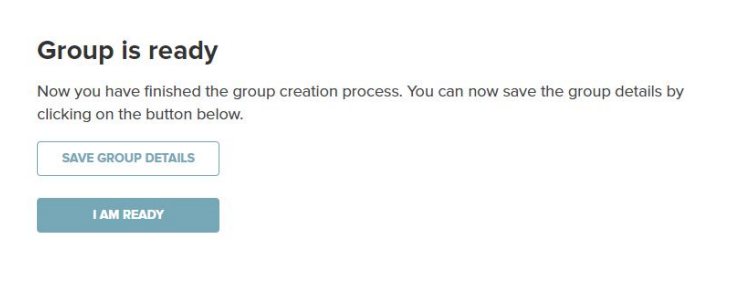

Kun käyttäjätunnukset on luotu ja materiaalit valittu, ryhmä on valmis. Saat tulostettua ryhmän tiedot pdf. -tiedostona "*Save group details"* -painikkeesta.

Paina lopuksi vielä "*I am ready*" viimeistelläksesi käyttöönoton. Reactored vie sinut suoraan ryhmä -näkymään, josta voit hallinnoida ryhmän tietoja, lisätä uusia oppimateriaaleja ja seurata oppilaiden edistymistä.

Mikäli unohdit tulostaa oppilaiden kirjautumiskoodit ne löytyvät ryhmänäkymän members-välilehdeltä.

Voit palata muokkaamaan ryhmääsi myöhemmin GROUPS-välilehdeltä ryhmäkortin *muokkaus/edit* -painikkeen kautta.

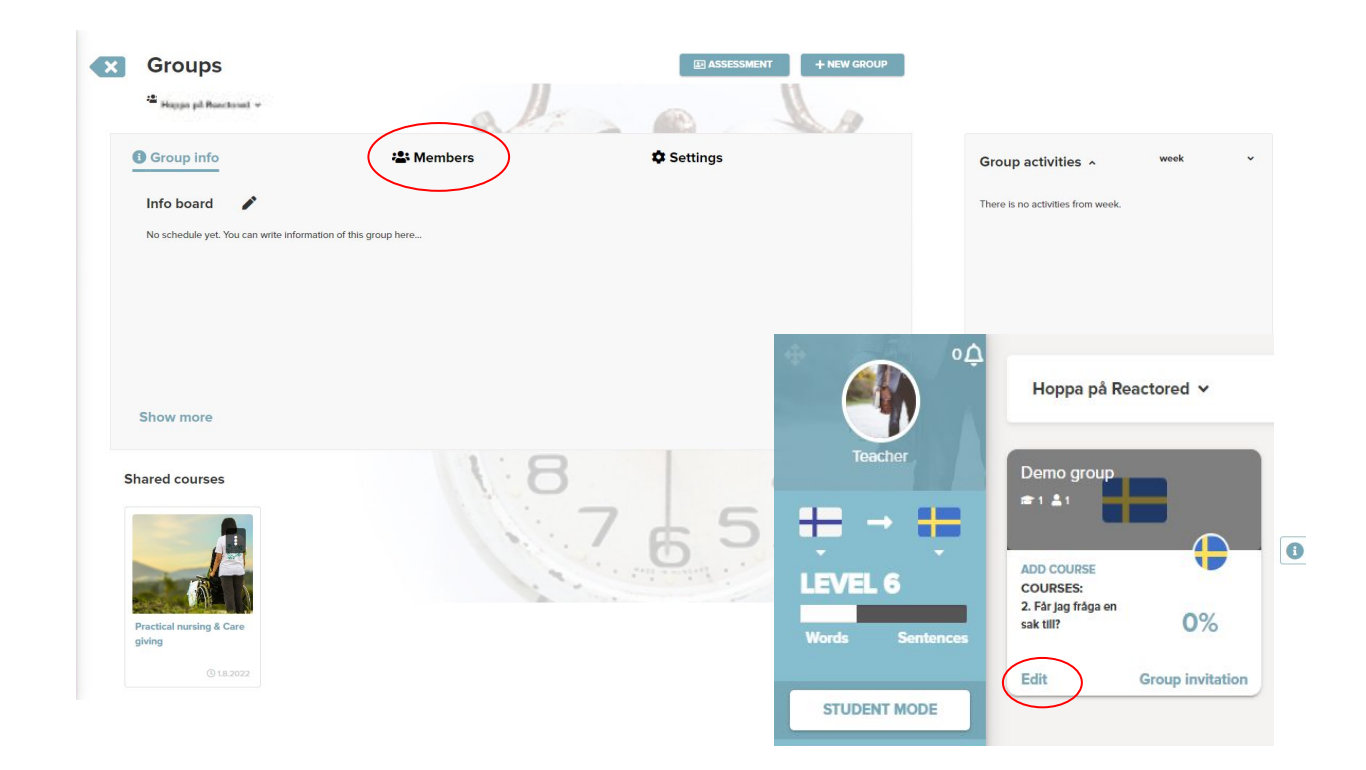

#### Group is ready

Now you have finished the group creation process. You can now save the group details by clicking on the button below.

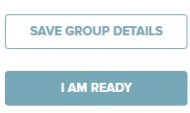

Kun käyttäjätunnukset on luotu ja materiaalit valittu, ryhmä on valmis.

Saat tulostettua ryhmän tiedot pdf. -tiedostona "Get group info" -painikkeesta.

Paina lopuksi vielä "continue" viimeistelläksesi käyttöönoton.

> Hoppa på Reactored 🗸 COURSES: 2. Får Jag fråga en sak till? 0% Edit Group invitatio STUDENT MODI

Pääset myöhemmin muokkaamaan ja katsomaan ryhmän tietoja sekä koodeja ryhmäkortin muokkaus/edit -painikkeen kautta.

## **TAPA 2: Olemassa olevat** käyttäjätunnukset

Mikäli olet rekisteröitynyt aiemmin Reatorediin opettajana, sinun tulee kirjautua tavallisesti Reactorediin ja sen jälkeen liittää oma tunnus opettajaksi Hoppa på -materiaaliin.

Syötä Hoppa på- opettajakoodi vasemman alareunan +Join-napin kautta. Saat sisällöt näkyviin vaihtamalla käytössä olevan organisaation yläpaneelista.

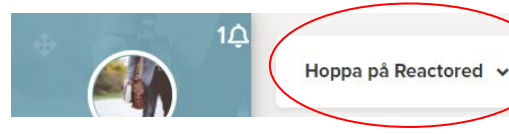

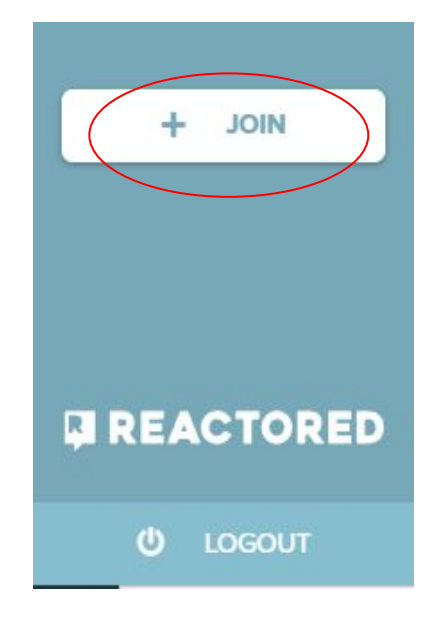

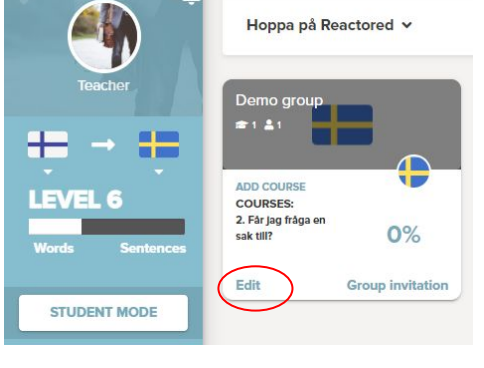

## RYHMÄN MUOKKAAMINEN

| Gro                                                                                              | oup info              | Sector Sector Se | Settings        |
|--------------------------------------------------------------------------------------------------|-----------------------|----------------------------------------------------------------------------------------------------|-----------------|
| Add me                                                                                           | student v Add         | Create login codes                                                                                                    | Ard             |
| Role                                                                                             | ≑ full name 🗸         | ¢ Joined                                                                                                    | Code () Actions |
| 1<br>I<br>I<br>I<br>I<br>I<br>I<br>I<br>I<br>I<br>I<br>I<br>I<br>I<br>I<br>I<br>I<br>I<br>I<br>I | Reactored Materials 🎤 | 20.06.2022                                                                                                    |                 |
| • •                                                                                              | Boris Tan 🌶           | 20.06.2022                                                                                                    | •               |
| 18 Te                                                                                            | eachers 💄 Students    |                                                                                                    |                 |
| 📔 Get gr                                                                                         | roup Info             |                                                                                                    |                 |

### RYHMÄNÄKYMÄ

Ryhmänäkymässä pääset muokkaamaan ryhmän tietoja, kuten nimeä ja ryhmän kuvaketta, sekä lisäämään ryhmään uusia käyttäjiä.

Uusia oppijoita voi lisätä valitsemalla luotavien koodien määrä ja klikkaamalla *lisää* -painiketta. Tällöin järjestelmä luo valitsemasi määrän uniikkeja kirjautumiskoodeja, jotka muodostuvat ikkunan oikeaan reunaan. Klikkaa lopuksi päivitä-painiketta.

Jaa koodit oppijoille ja ohjeista heitä toimimaan sivun 9 ohjeen mukaisesti. Aktivoitu koodi erottuu siten, että kynäikonin perässä oleva nimi on vaihtunut oppijan nimeksi.

Kirjautumiskoodit saa näkyviin painamalla silmä-ikonia.

## MATERIAALIN JAKAMINEN

| Kalku<br>Kalku<br>K | Add new course                                           | I. Hejsan, vem är du?<br>Helst flyvtä<br>≧ 2                                                                                                    | C Farjag fråga en sak<br>til?<br>Meds Syntä<br>€ si © 122/24   | x       3. Kom igsing med       Image: August and the second second seco |
|----------------------------------------------------------------------------------------------------|----------------------------------------------------------|----------------------------------------------------------------------------------------------------|----------------------------------------------------------------|----------------------------------------------------------------------------------------------------|
| CREATE MATERIAL                                                                                                    | S. Sindpart på cafe<br>Held Signella<br>€ 47 € N242/2021 | Compared and the second and the second and th | A. Att köpa eller inte<br>köpa<br>Mars Synste<br>€ 52 € 202020 | Share with group<br>Student -<br>Student -<br>Add<br>Owner                                                                                                    |
| + JOIN                                                                                                    |                                                          |                                                                                                    |                                                                | <ul> <li>Heini S</li> <li>Shared to</li> <li>Only study - Edita ruotsin kurssi X</li> </ul>                                                                                                    |

Jaa oppimateriaali ryhmällesi *Oppimateriaalit/Materials* -kohdassa. Kappalekortin vasemmassa reunassa olevasta "jaa"-ikonista. Kirjoita luomasi oppilasryhmän nimi ja paina *lisää*. Voit jakaa samalla tavalla kaikki kappaleet heti tai sitten yksitellen ryhmän edistymisen mukaan.

Navigointi eri näkymien välillä tapahtuu vasemmassa sivupalkissa, josta pääset Käyttäjä asetuksiin, ryhmäsi tietoihin sekä arviointinäkymään. Voit myös vaihtaa näkymää oppilasnäkymään klikkaamalla *Student mode*-painiketta. Lue tarkemmat ohjeet *Hoppa på!* -Opettajan ohjeesta, jonka uusimman version löydät osoitteesta: <u>https://reactored.com/hoppa-pa-ohjesivu/</u>

## **OPPILAAN KIRJAUTUMINEN**

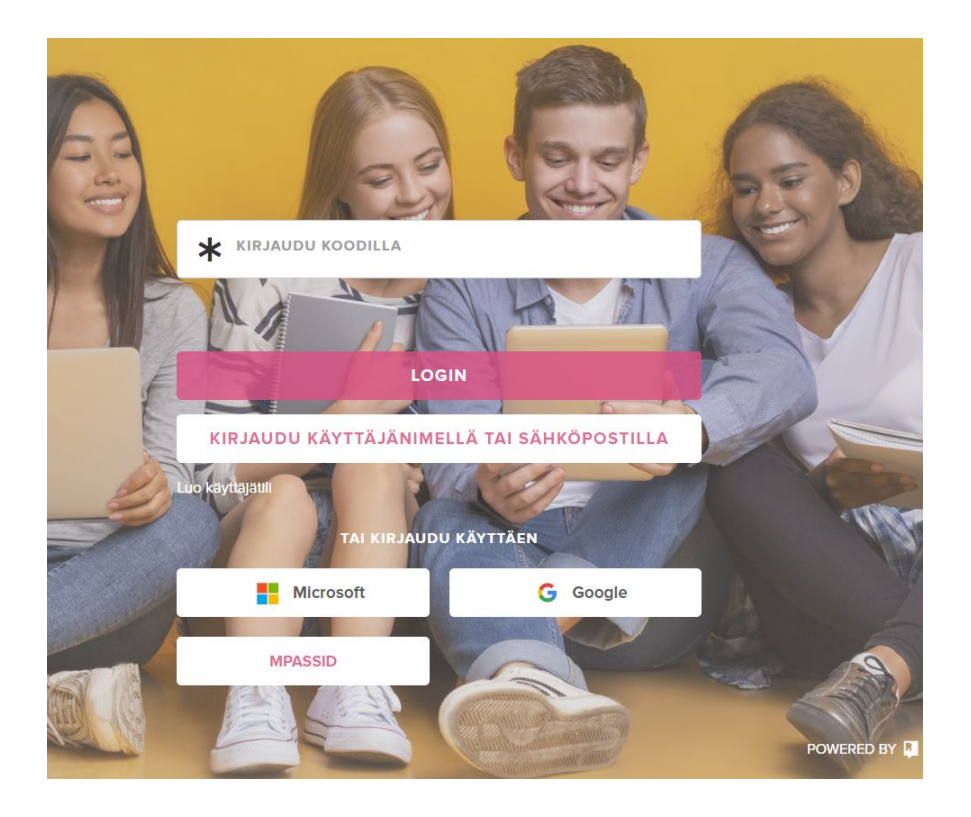

Pääset kirjautumaan osoitteessa: <u>https://app.reactored.com</u> /#!/login

Syötä opettajalta saamasi käyttäjäkoodi koodikenttään ja paina *login.* 

Kirjoita nimesi ja paina "Continue"- painiketta.

Tallenna kirjautumiskoodisi tulevaa käyttöä varten.

Viimeistele kirjautuminen klikkaamalla *Continue*. Tämän jälkeen ohjaudut Reactoredin aloitusnäkymään.

Löydät opettajan sinulle jakamat kurssit *Courses*välilehdeltä.

\*\*Suosittelemme käyttämään PC ja Android-laitteilla **Chrome**-selainta ja iOS-laitteilla **Safari** selainta.

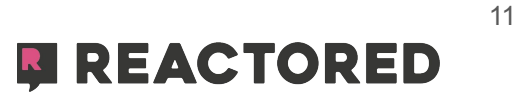

| Enter your name                                                                            |        |
|--------------------------------------------------------------------------------------------|--------|
| <b>±</b>                                                                                   |        |
| CONTINUE                                                                                   |        |
| This site is protected by reCAPTCHA and the Google international and international sectors | apply. |

## AIKUISOPISKELIJATILAUKSET

Aikuisopiskelijat, jotka maksavat itse oppimateriaalinsa, tilaavat Hoppa på!:n itsenäisesti <u>Editan verkkokaupasta</u>. Lisenssin hinta on 23,60€.\*

Aikuisopiskelijan tilauksen saapuessa, lisäämme koulun Hoppa på-tiliin aikuisopiskelijalle tarkoitetun lisenssin. Ilmoitamme oppilaitoksen yhteyshenkilölle avatusta lisenssistä sekä aikuisopiskelijan nimen. Aikuisopiskelijat eivät saa omia kirjautumistunnuksia tässä vaiheessa.

Kurssin vastuuopettaja lisää aikuisopiskelijan luomaansa ryhmään Reactoredissa ja kutsuu tämän jälkeen aikuisopiskelijan liittymään ryhmään sivun 7. ohjeiden mukaisesti.

Opiskelija kirjautuu Reactored-ympäristöön sivun 9. ohjeiden mukaisesti.

\*Editan verkkokaupassa lukee Hoppa på! -tuotteen kohdalla virheellisesti "tulossa", vaikka oppimateriaali on ostettavissa normaalisti.

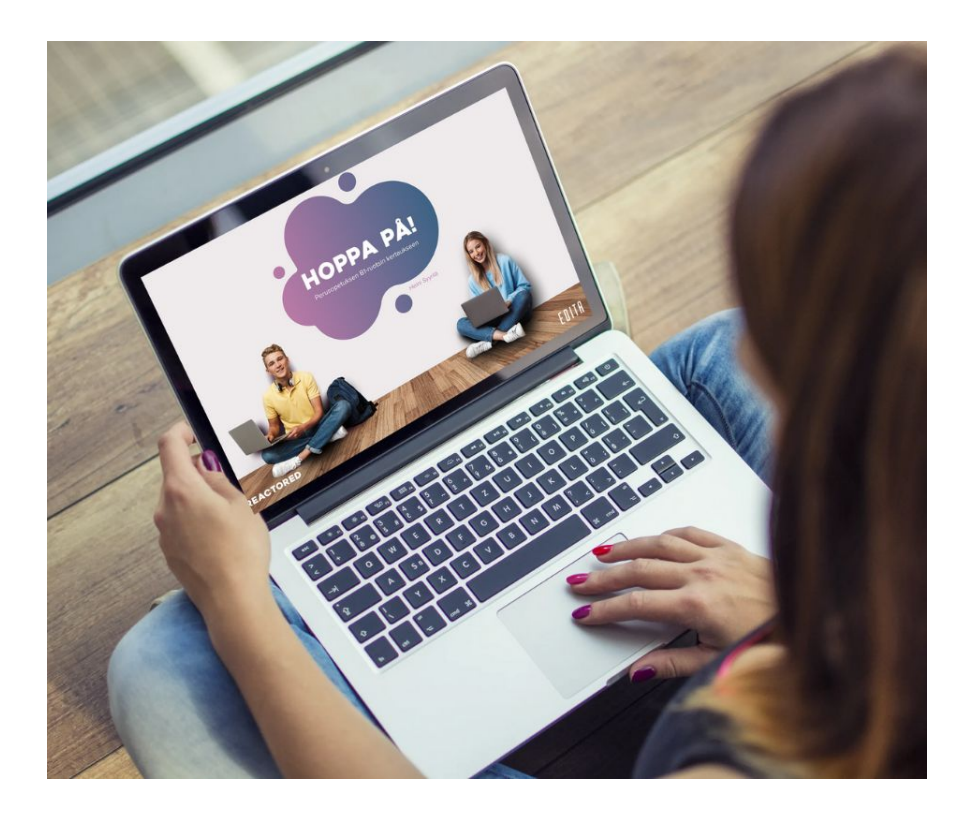

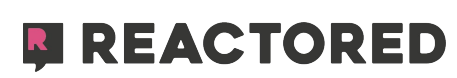